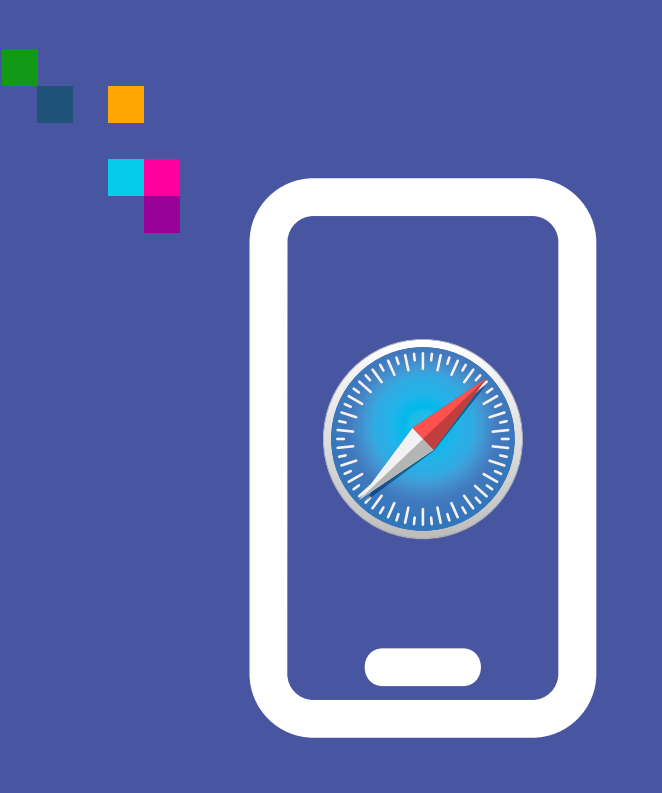

### WIDEOWIZYTY

Uruchomienie mikrofonu i kamery w Safari (iPad/iPhone)

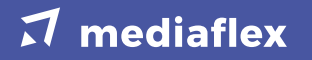

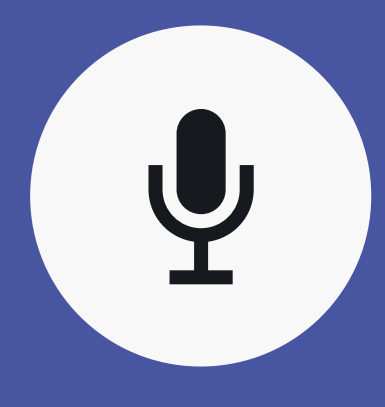

Jeśli nie udzielimy zgody na użycie mikrofonu, nie uda się połączyć i wyświetli się komunikat "**Oczekiwanie na rozmówce"**.  W celu sprawdzenia, czy na urządzeniu jest włączona zgoda na udostepnienie mikrofonu należy przejść do "Ustawień" urządzenia.

 Spośród listy (po lewej stronie) należy wybrać "Safari".

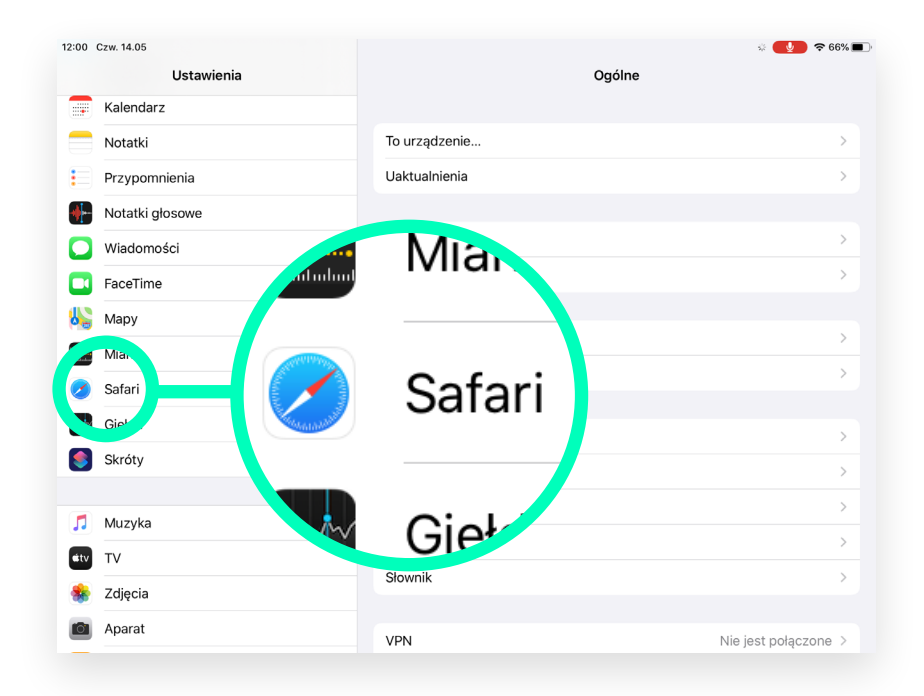

# **3.** Następnie (po prawej stronie) odszukać i wybrać **"Mikrofon"**.

| 12:01 | Czw. 14.05<br>Ustawienia      | ः 🚺 २ ६७४ ■<br>Safari                                                              | D |
|-------|-------------------------------|------------------------------------------------------------------------------------|---|
|       | Kalendarz                     | Witrymy będą mogły sprawdzać, czy funkcja Apple Pay jest włączona i czy masz konto |   |
|       | Notatki                       | Apple Card.<br>Safari i prywatność                                                 |   |
|       | Przypomnienia                 | Wymaż historię i dane witryn                                                       |   |
|       | Notatki głosowe<br>Wiadomości | USTAWIENIA DOTYCZĄCE WITRYN                                                        |   |
|       | FaceTime                      | Zoom strony >                                                                      |   |
| 1     | Мару                          | Poproś o witrynę pełną >                                                           |   |
|       | Miarka                        | Reader                                                                             |   |
|       | Safari                        |                                                                                    |   |
| ~~    | Giełda                        | Mikroton                                                                           |   |
| 5     | Skróty                        |                                                                                    |   |
| 5     | Muzyka                        |                                                                                    |   |
| ¢tv   | TV                            | t będą automatycznie zachowywane do czytania poza siecią.                          |   |
| *     | Zdjęcia                       | >                                                                                  |   |
|       | Aparat                        | Mikrofon                                                                           |   |
|       |                               | Mieisce                                                                            |   |

**4.** Należy wybrać opcję **"Pytaj".** Po ponownym uruchomieniu strony, powinien pojawić się komunikat o udostepnienie mikrofonu.

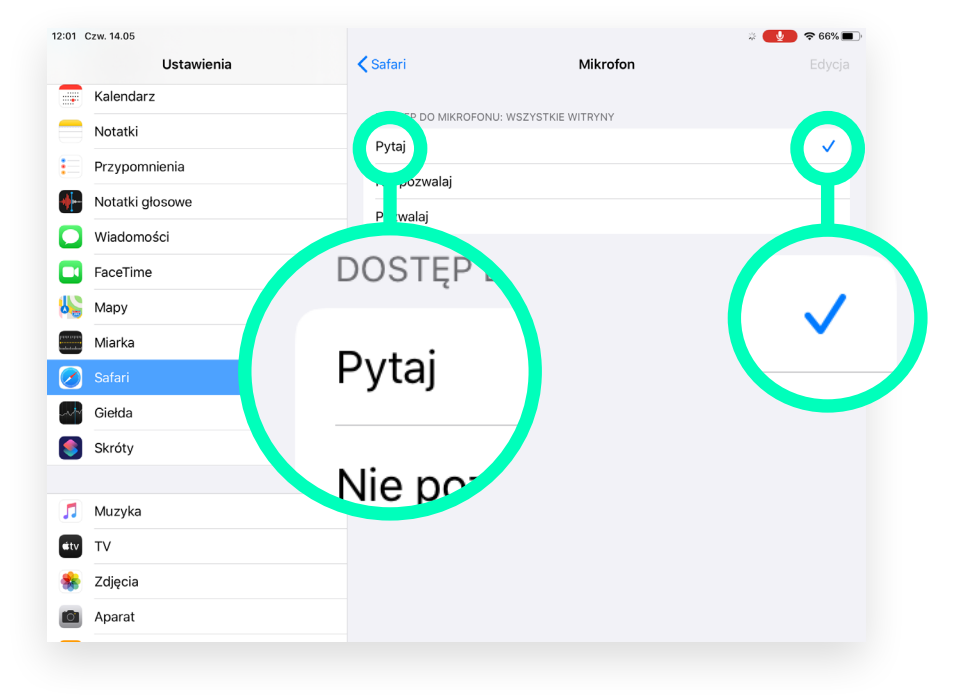

Jeśli nie udzielimy **zgody** na użycie **kamery**, rozmowa będzie kontynuowana, jednak Twój obraz nie będzie widoczny dla rozmówcy.  Aby włączyć kamerę należy wybrać jej ikonę z paska umieszczonego na dolnej krawędzi okna wideowizyty (pierwsza od lewej).

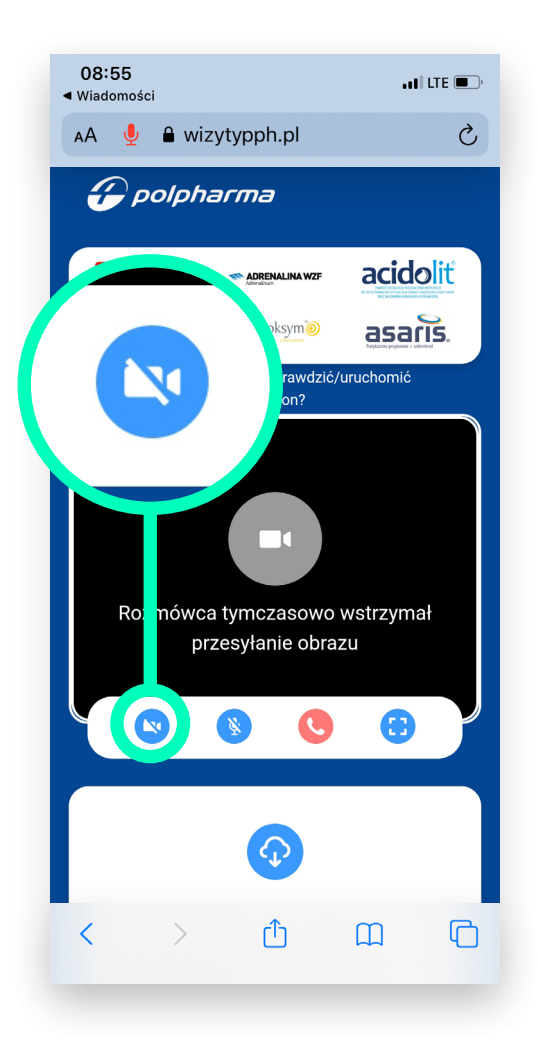

 Następnie pojawi się komunikat, w kolejnym kroku trzeba wybrać "Uruchom kamerę".

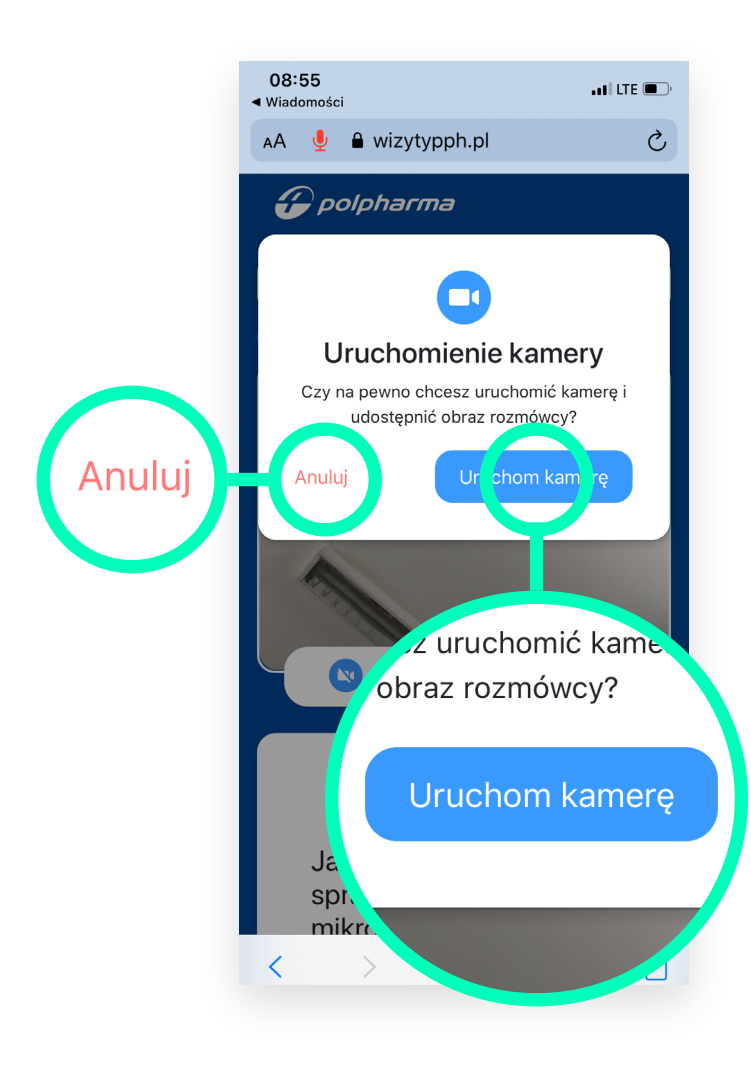

**3.** Po potwierdzeniu uruchomienia kamery przeglądarka poprosi o pozwolenie na dostęp do kamery Twojego urządzenia. Należy wybrać "**Pozwól**".

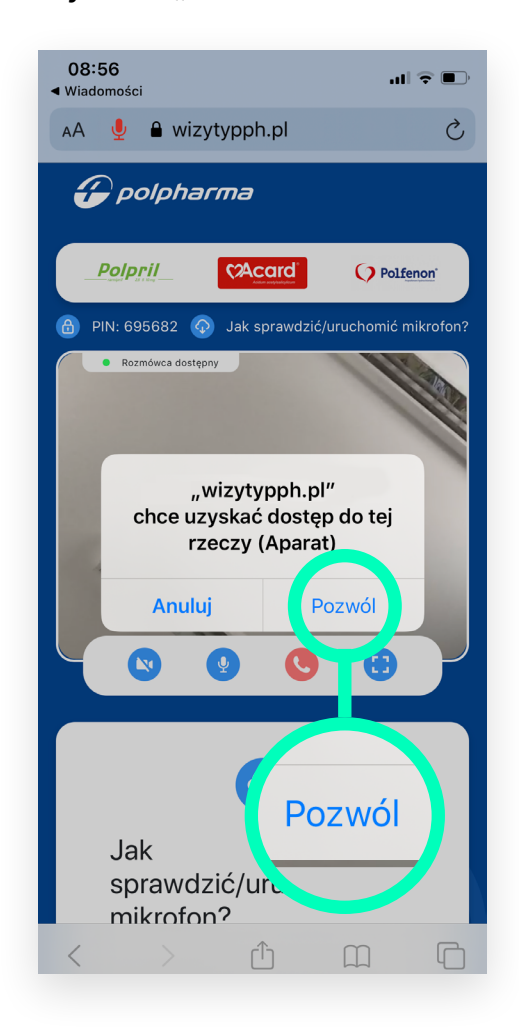

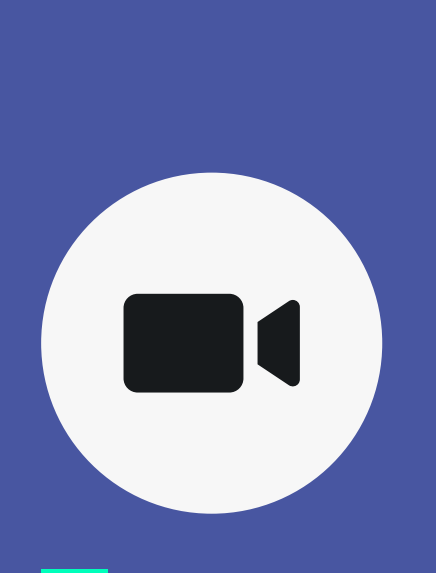

II sposób

 W celu sprawdzenia, czy na urządzeniu jest włączona zgoda na udostepnienie kamery należy, analogocznie jak w przypadku mikrofonu przejść do "Ustawień" urządzenia.

 Spośród listy (po lewej stronie) należy wybrać "Safari".

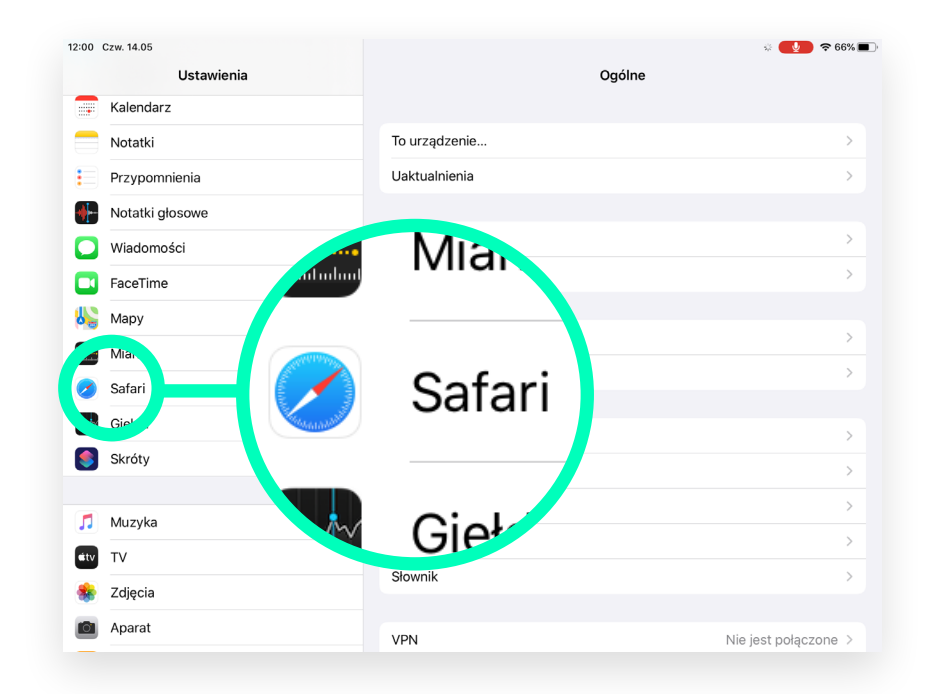

# **3.** Następnie (po prawej stronie) odszukać i wybrać **"Aparat".**

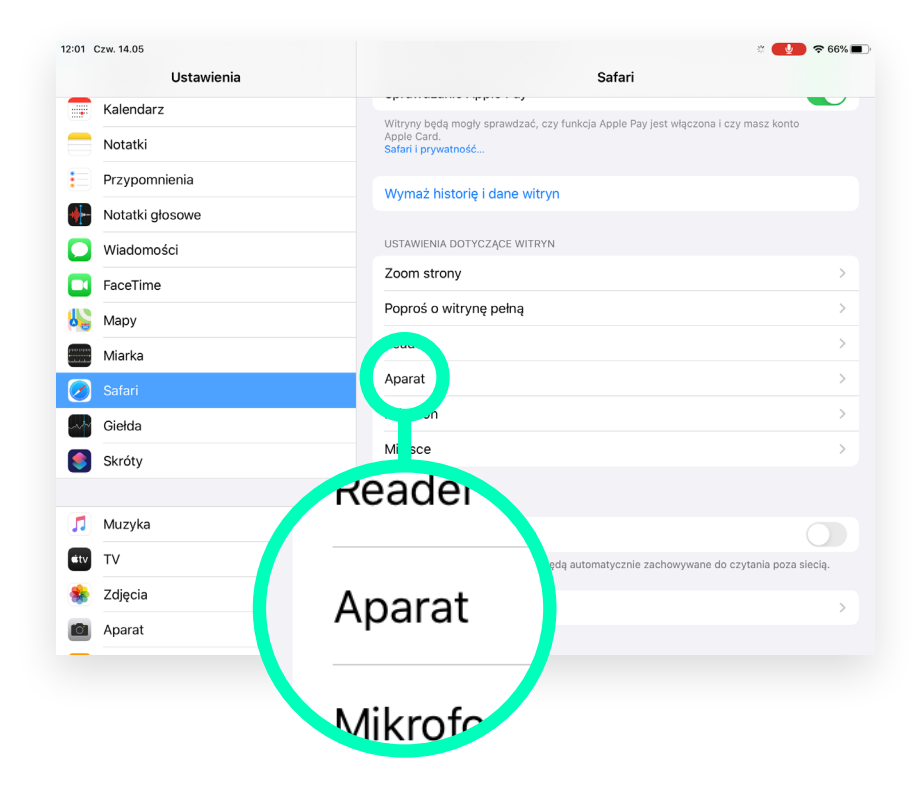

**4.** Należy wybrać opcję **"Pytaj".** Po ponownym uruchomieniu strony, powinien pojawić się komunikat o udostepnienie mikrofonu.

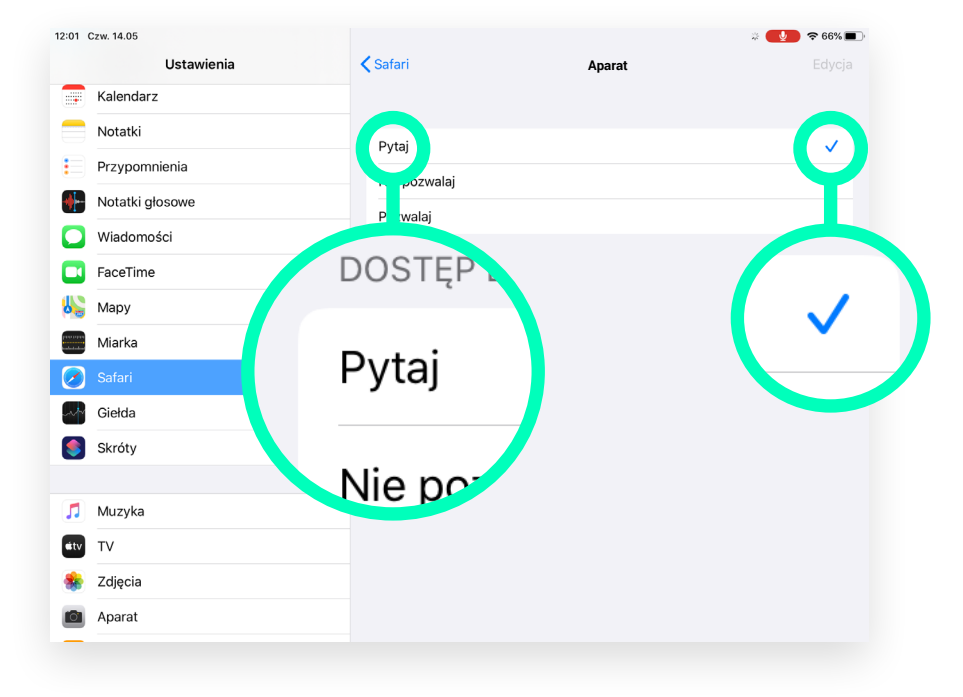

### $\boldsymbol{\mathcal{T}}$ mediaflex